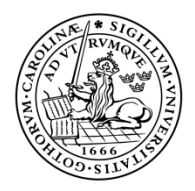

LUNDS TEKNISKA HÖGSKOLA Lunds universitet

Inst. för Teknisk ekonomi och Logistik Mona Becker

# Att göra investeringskalkyler med hjälp av Microsoft Excel 2007

### Förord

Föreliggande PM behandlar hur man gör investeringskalkyler med hjälp av kalkylprogrammet Microsoft Excel. Syftet är dels att visa hur investeringskalkyler byggs upp, dels hur man analyserar de data som ingår i kalkylen. Analysen kommer att göras med hjälp av funktionen *"Målsökning"("Goal Seek")*.

De kalkylmodeller som förekommer i PM-et bygger på de modeller som presenteras i boken *Investeringsbedömning* (Sven-Åke Persson & Ingvar Persson, Liber-Hermod 2001).

PM-et vänder sig främst till nybörjare och normalanvändare.

## Innehållsförteckning

| 1 ALLMÄNT                                                | 2 |
|----------------------------------------------------------|---|
| 2 UPPBYGGNAD AV INVESTERINGSKALKYL                       | 2 |
| 3 INVESTERINGSKALKYLER UTAN HÄNSYN TILL PRISFÖRÄNDRINGAR | 5 |
| 3.1 PAY-BACK UTAN HÄNSYN TILL RÄNTA                      | 5 |
| 3.2 PAY-BACK MED HÄNSYN TILL RÄNTA OCH KAPITALVÄRDE      | 7 |
| 3.3 INTERNRÄNTAN                                         | 9 |
| 4 INVESTERINGSKALKYLER MED HÄNSYN TILL PRISFÖRÄNDRINGAR  |   |
| 5 ANVÄNDBARA FUNKTIONER I EXCEL                          |   |
| 5.1 KOPIERA, KLIPP UT OCH KLISTRA IN                     |   |
| 5.2 KLISTRA IN SPECIAL                                   |   |
| 5.3 RELATIVA, ABSOLUTA OCH BLANDADE REFERENSER           |   |

## 1 Allmänt

Vid uppbyggnad av kalkyler är det oerhört viktigt att man arbetar på ett logiskt och strukturerat sätt, för att på så sätt minimera felaktigheter. Vidare blir det betydligt lättare att ändra sina kalkyler. Därför, som ett litet tips, bör all indata markeras med någon lämplig färg.

|       | - 11      | (* * ) =   |         |                  |      |                   |      |        | Book       | 1 - Microso | ft Excel                              |        |            |         |           |
|-------|-----------|------------|---------|------------------|------|-------------------|------|--------|------------|-------------|---------------------------------------|--------|------------|---------|-----------|
|       | Home      | Insert     | Page L  | ayout For        | mula | is Data Review    | Vie  | w      |            |             |                                       |        |            |         |           |
| P     | or Cut    |            | Calibri | * 11             | •    | A^ ∧ ] ≡ ≡ ≥ ≫    | **   | Wrap - | ext        | General     | Ŧ                                     |        |            |         |           |
| Paste | J Forma   | at Painter | BI      | <u>u</u> •] 🖽 •] | 3    | ▲ ·     = = =   ; | *    | Merge  | & Center * | - %         | • • • • • • • • • • • • • • • • • • • | Condit | ional Form | at Cell | Insert De |
|       | Clipboard | F2         |         | Font             | Th   | eme Colors        | ignr | nent   | Fa.        | Nur         | nber 🕼                                |        | Styles     |         | c         |
|       | A1        | •          | ()      | fx               |      |                   |      |        |            |             |                                       |        |            |         |           |
|       | A         | В          | С       | D                |      |                   |      | Н      | 1          | J           | K                                     | L      | M          | N       | 0         |
| 1     |           |            |         |                  |      |                   |      |        |            |             |                                       |        |            |         |           |
| 2     |           |            |         |                  | C+   | andard Colors     | -    |        |            |             |                                       |        |            |         |           |
| 3     |           |            |         | _                | 50   |                   |      |        |            |             |                                       |        |            |         |           |
| 4     |           |            |         |                  |      |                   |      |        |            |             |                                       |        |            |         |           |
| 5     |           |            |         |                  |      | No Fill           |      |        |            |             |                                       |        |            |         |           |
| 6     |           |            |         |                  | -    | More Colors       |      |        |            |             |                                       |        |            |         |           |
| 7     |           |            |         |                  | _    |                   | -    |        |            |             |                                       |        |            |         |           |

Figur 1: Här framkommer det hur man markerar celler i Excel.

Att markera celler vid små kalkyler kan tyckas som "*over kill*" men då man har att göra med större kalkyler är det ett utmärkt sätt att hålla reda på vilka celler som är indata till kalkylen. Tag dock för vana att <u>alltid</u> markera celler som är indata till kalkylen.

## 2 Uppbyggnad av investeringskalkyl

Den modell som skall byggas upp i Excel bygger på den modell som presenteras i boken *Investeringsbedömning* (kapitel 8). För att tillgodogöra sig "modellbyggandet" bör läsaren vara väl förtrogen med teorin om statisk och dynamisk investeringskalkylering samt real och nominell ränta.

Det första steget blir att mata in de olika räntorna. Som framgår av figuren nedan markeras realränta och inflation ty dess utgör indata till kalkylen.

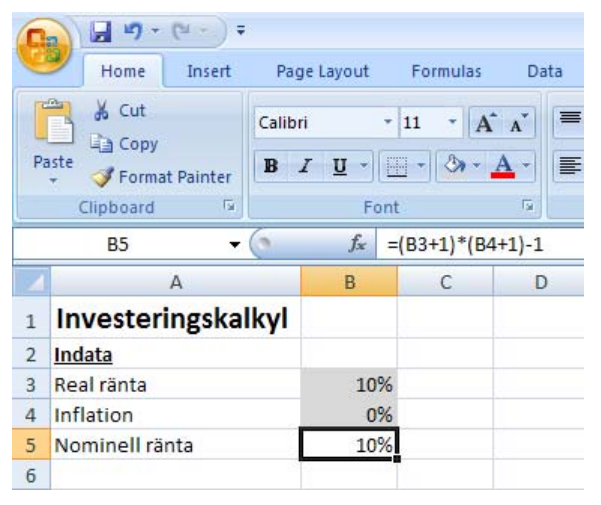

Figur 2: I figuren ser man att realränta och inflation är gråmarkerade ty dessa är indata. Vidare beräknas den nominella räntan (utgör inte indata).

Den nominella räntan beräknas genom formeln

$$(i_n + 1) = (i_r + 1) * (q + 1)$$

där  $i_n$  är den nominella räntan,  $i_r$  är den reala räntan samt q som är inflation. Syntaxen för den nominella räntan syns i formelfältet (se figur 2). Mata därefter in resterande indata och färgmarkera dessa.

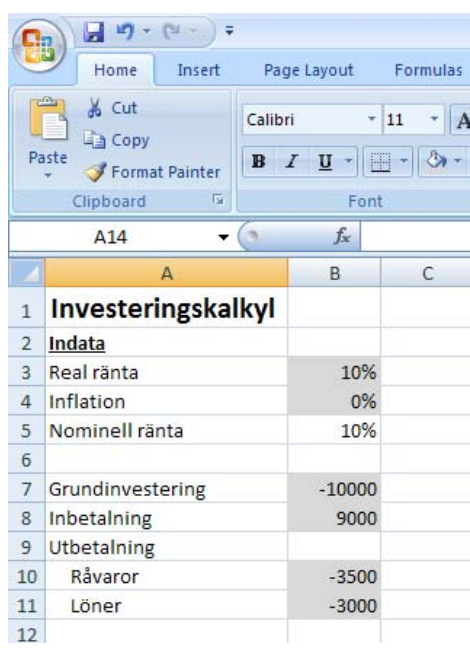

Figur 3: Indata till exempel 8.1 och 8.2..

Dra nu upp kalkyltablån. Kopiera år 0,1,...10 (ta tag i fyllningshandtaget och dra). Koppla sedan ihop grundinvestering, inbetalning, råvaror samt löner med indata (används absolut referens, tryck F4 en gång). Kopiera (genom att ta tag i fyllningshandtaget) cellerna till och med år 10 (=ekonomisk livslängd). Nu är själva investeringsmodellen färdig. Spara nu filen som något lämpligt namn (t ex grundmodell.xls)

| 0  | n) 🖬 🖣 - (* - ) =      |            |           |          |
|----|------------------------|------------|-----------|----------|
| C  | Home Insert            | Pag        | je Layout | Formulas |
|    | Cut                    | Calibi     | i .       | * 11 * A |
| Pa | + V Format Painter     | <b>B</b> . | <u> </u>  |          |
|    | Clipboard 🕞            |            | Fo        | ont      |
|    | C16 🗸                  | 0          | $f_x$     | =\$B\$8  |
|    | А                      |            | В         | С        |
| 1  | Investeringska         | lkyl       |           |          |
| 2  | Indata                 |            |           |          |
| 3  | Real ränta             |            | 10        | %        |
| 4  | Inflation              |            | 0         | %        |
| 5  | Nominell ränta         |            | 10        | %        |
| 6  | and any daried a local |            |           |          |
| 7  | Grundinvestering       |            | -1000     | 0        |
| 8  | Inbetalning            |            | 900       | 0        |
| 9  | Utbetalning            |            |           |          |
| 10 | Råvaror                |            | -350      | 0        |
| 11 | Löner                  |            | -300      | 0        |
| 12 |                        |            |           |          |
| 13 |                        |            |           |          |
| 14 |                        |            |           | 0 1      |
| 15 | Grundinvestering       |            | -1000     | 0        |
| 16 | Inbetalning            |            |           | 9000     |
| 17 | Råvaror                |            |           | -3500    |
| 18 | Löner                  |            |           | -3000    |

Figur 4: Kopiera från indata till modellen.

| 6  |                                                                                                    |                               |          |       |                                   |                        | 1                         | Book1 - Micr | osoft Excel |                   |                                   |                                   |              |
|----|----------------------------------------------------------------------------------------------------|-------------------------------|----------|-------|-----------------------------------|------------------------|---------------------------|--------------|-------------|-------------------|-----------------------------------|-----------------------------------|--------------|
| C  | Home Insert Pag                                                                                                    | e Layout                      | Formulas | Data  | Review                            | View                   |                           |              |             |                   |                                   |                                   |              |
| P  | Calibriant Calibriant | i <br>7 <u>U</u> -)[⊞<br>Font | 11 • A   |       | = <mark>=</mark> ≫<br>= = [‡<br>A | ・<br>学 図 M<br>lignment | 'rap Text<br>erge & Cente | er * 🕎 *     | al<br>% ) t | •<br>0 •00<br>For | nditional I<br>matting * a:<br>St | Format C<br>s Table ~ Sty<br>yles | ell<br>Inse  |
|    | C16 🗸 🕤                                                                                                    | <i>f</i> <sub>x</sub> =\$     | B\$8     |       |                                   |                        |                           |              |             |                   |                                   |                                   |              |
|    | А                                                                                                    | В                             | С        | D     | E                                 | F                      | G                         | Н            | E           | J                 | К                                 | L                                 | М            |
| 1  | Investeringskalkyl                                                                                                    |                               |          |       |                                   |                        |                           |              |             |                   |                                   |                                   |              |
| 2  | Indata                                                                                                    |                               |          |       |                                   |                        |                           |              |             |                   |                                   |                                   |              |
| 3  | Real ränta                                                                                                    | 10%                           |          |       |                                   |                        |                           |              |             |                   |                                   |                                   |              |
| 4  | Inflation                                                                                                    | 0%                            |          |       |                                   |                        |                           |              |             |                   |                                   |                                   |              |
| 5  | Nominell ränta                                                                                                    | 10%                           |          |       |                                   |                        |                           |              |             |                   |                                   |                                   |              |
| 6  | a ta se la tar e la se                                                                                                    |                               |          |       |                                   |                        |                           |              |             |                   |                                   |                                   |              |
| 7  | Grundinvestering                                                                                                    | -10000                        |          |       |                                   |                        |                           |              |             |                   |                                   |                                   |              |
| 8  | Inbetalning                                                                                                    | 9000                          |          |       |                                   |                        |                           |              |             |                   |                                   |                                   |              |
| 9  | Utbetalning                                                                                                    | 200 100000                    |          |       |                                   |                        |                           |              |             |                   |                                   |                                   |              |
| 10 | Råvaror                                                                                                    | -3500                         |          |       |                                   |                        |                           |              |             |                   |                                   |                                   |              |
| 11 | Löner                                                                                                    | -3000                         |          |       |                                   | _                      |                           |              |             |                   |                                   |                                   |              |
| 12 |                                                                                                    |                               |          |       |                                   |                        |                           |              | -           |                   |                                   |                                   |              |
| 13 |                                                                                                    | -                             |          |       |                                   | -                      | 2                         |              |             |                   | 22                                |                                   |              |
| 14 |                                                                                                    | 0                             | 1        | 2     | 3                                 | 4                      | 5                         | 6            | /           | 8                 | 9                                 | 10                                |              |
| 15 | Grundinvestering                                                                                                    | -10000                        | 0000     | 0000  | 0000                              | 0000                   | 0000                      | 0000         | 0000        | 0000              | 0000                              | 0000                              |              |
| 10 | Indetaining                                                                                                    |                               | 9000     | 9000  | 9000                              | 9000                   | 9000                      | 9000         | 9000        | 9000              | 9000                              | 9000                              |              |
| 10 | Lönor                                                                                                    |                               | -5500    | -5500 | -3500                             | -3500                  | -3500                     | -3500        | -3500       | -3500             | -3500                             | -3500                             |              |
| 10 | LUITEI                                                                                                    |                               | -5000    | -5000 | -3000                             | -3000                  | -3000                     | -5000        | -5000       | -5000             | -5000                             | -5000                             | <b>R</b> P   |
| 20 |                                                                                                    |                               |          |       |                                   |                        |                           |              |             |                   |                                   |                                   | <b>[</b> ]]] |

Figur 5: Kopiera till övriga celler, år 0 - år 10.

För att kontrollera vilka celler som är kopplade kan man <sup>1)</sup>dubbelklicka på aktuell cell eller <sup>2)</sup>placerar markören i formelfältet eller <sup>3)</sup>klicka på F2. Cellerna som är kopplade får då ramar med olika färger.

| 0          | 2)         | - 17                   | ~ ( <sup>2</sup> 1 ~ | <b>•</b>             |                    |               |                  |           |
|------------|------------|------------------------|----------------------|----------------------|--------------------|---------------|------------------|-----------|
| C          | 2          | Home                   | Ins                  | sert Pa              | ge Layout          | Fo            | rmulas           | Data      |
| () I and a | 2          |                        | P                    | 1                    |                    | 6             | B                | Conn      |
| Fi         | om<br>cess | From<br>Web            | From<br>Text         | From Othe<br>Sources | er Exist<br>Conne  | ing<br>ctions | Refresh<br>All - | Se Edit L |
|            |            |                        | Get Ex               | ternal Data          |                    |               | C                | onnection |
|            |            | SUM                    |                      | - (* *               | X √ f <sub>x</sub> | =(B3          | +1)*(B4+         | +1)-1     |
|            |            |                        | А                    |                      | В                  |               | С                | D         |
| 1          | Inv        | veste                  | ring                 | skalkyl              |                    |               |                  |           |
| 2          | Ind        | ata                    |                      |                      |                    |               |                  |           |
| 3          | Rea        | l ränta                |                      |                      | 10                 | 1%            |                  |           |
| 4          | Infl       | ation                  |                      |                      | 0                  | 1%            |                  |           |
| 5          | Nor        | mine <mark>ll</mark> I | ränta                |                      | B4+1)-1            |               |                  |           |
| 6          |            |                        |                      |                      | 10 m               | 121           |                  |           |

Figur 6: I vårt fall ser vi att cellen B5 bygger på B3 respektive B4 vilket stämmer med vår tänkande. Detta är ytterligare ett argument varför man bör bygga upp sin kalkyl med indata (som är färgmarkerat).

Nu när allt verkar vara i sin ordning kan vi sätta igång med att beräkna pay-back tid, kapitalvärde och internränta.

#### 3 Investeringskalkyler utan hänsyn till prisförändringar

#### 3.1 Pay-back utan hänsyn till ränta

Pay-back-tiden (utan hänsyn till ränta,  $PB_1$ ) fås genom följande samband

$$-G + \sum_{k=1}^{PB_1} a_k = 0 \Longrightarrow PB_1 = \frac{G}{a}$$
  
om  $a = a_1 = a_2 = \dots a_n$ 

*PB* erhålls således genom att summera alla betalningar (grundinvestering, in- respektive utbetalningar) fram tills summan är =0. Börja med att summera (=beräkna respektive års inbetalningsöverskott). I Excel kan ackumulerade summor erhållas genom syntaxen =SUMMA(B). D v s man "fryser" första elementet i den ackumulerade summan genom en absolut referens. Kopiera sedan till övriga celler (år 0,1,...,10). Pay-back-tiden blir i vårt fall 4 år vilket stämmer med

$$PB_1 = \frac{G}{a} = \frac{10000}{2500} = 4 ar$$

| 6  |                                                                                                    |                                 |                |       |                                  |                                                                    |                          | Book1 - Mic | rosoft Excel           |       |                                    |                          |             |
|----|----------------------------------------------------------------------------------------------------|---------------------------------|----------------|-------|----------------------------------|--------------------------------------------------------------------|--------------------------|-------------|------------------------|-------|------------------------------------|--------------------------|-------------|
| C  | Home Insert Pag                                                                                                    | ie Layout                       | Formulas       | Data  | Review                           | View                                                               |                          |             |                        |       |                                    |                          |             |
| P  | Calibriant Calibriant | i • 1<br>Z <u>U</u> •][<br>Font | 1 • A<br>• & • |       | = <mark>=</mark> ≫<br>= = :<br>A | ・<br>・<br>・<br>・<br>・<br>・<br>・<br>・<br>・<br>・<br>・<br>・<br>・<br>・ | rap Text<br>erge & Cente | er • 🗐 •    | ral<br>% • .<br>Number |       | nditional F<br>matting ← as<br>Sty | ormat Ce<br>Table + Styl | ell<br>es * |
|    | C19 🗸 🕤                                                                                                    | f <sub>x</sub> =S               | UM(C15:C1      | 18)   |                                  |                                                                    |                          |             |                        |       |                                    |                          |             |
|    | A                                                                                                    | В                               | С              | D     | E                                | F                                                                  | G                        | Н           | L                      | J     | К                                  | L                        | M           |
| 1  | Investeringskalkyl                                                                                                    |                                 |                |       |                                  |                                                                    |                          |             |                        |       |                                    |                          |             |
| 2  | Indata                                                                                                    |                                 |                |       |                                  |                                                                    |                          |             |                        |       |                                    |                          |             |
| 3  | Real ränta                                                                                                    | 10%                             |                |       |                                  |                                                                    |                          |             |                        |       |                                    |                          |             |
| 4  | Inflation                                                                                                    | 0%                              |                |       |                                  |                                                                    |                          |             |                        |       |                                    |                          |             |
| 5  | Nominell ränta                                                                                                    | 10%                             |                |       |                                  |                                                                    |                          |             |                        |       |                                    |                          |             |
| 6  | where we do not a local                                                                                                    |                                 |                |       |                                  |                                                                    |                          |             |                        |       |                                    |                          |             |
| 7  | Grundinvestering                                                                                                    | -10000                          |                |       |                                  |                                                                    |                          |             |                        |       |                                    |                          |             |
| 8  | Inbetalning                                                                                                    | 9000                            |                |       |                                  |                                                                    |                          |             |                        |       |                                    |                          |             |
| 9  | Utbetalning                                                                                                    |                                 |                |       |                                  |                                                                    |                          |             |                        |       |                                    |                          |             |
| 10 | Råvaror                                                                                                    | -3500                           |                |       |                                  |                                                                    |                          |             |                        |       |                                    |                          |             |
| 11 | Löner                                                                                                    | -3000                           |                |       |                                  |                                                                    |                          |             |                        |       |                                    |                          |             |
| 12 |                                                                                                    |                                 |                |       |                                  |                                                                    |                          |             |                        |       |                                    |                          |             |
| 13 |                                                                                                    |                                 |                |       |                                  |                                                                    |                          |             |                        |       |                                    |                          |             |
| 14 |                                                                                                    | 0                               | 1              | 2     | 3                                | 4                                                                  | 5                        | 6           | 7                      | 8     | 9                                  | 10                       |             |
| 15 | Grundinvestering                                                                                                    | -10000                          |                |       |                                  |                                                                    |                          |             |                        |       |                                    |                          |             |
| 16 | Inbetalning                                                                                                    |                                 | 9000           | 9000  | 9000                             | 9000                                                               | 9000                     | 9000        | 9000                   | 9000  | 9000                               | 9000                     |             |
| 17 | Råvaror                                                                                                    |                                 | -3500          | -3500 | -3500                            | -3500                                                              | -3500                    | -3500       | -3500                  | -3500 | -3500                              | -3500                    |             |
| 18 | Löner                                                                                                    |                                 | -3000          | -3000 | -3000                            | -3000                                                              | -3000                    | -3000       | -3000                  | -3000 | -3000                              | -3000                    |             |
| 19 | Resp års betalningar                                                                                                    | -10000                          | 2500           | 2500  | 2500                             | 2500                                                               | 2500                     | 2500        | 2500                   | 2500  | 2500                               | 2500                     |             |
| 20 |                                                                                                    |                                 |                |       |                                  |                                                                    |                          |             |                        |       |                                    |                          |             |

Figur 7: Summera respektive års betalningar.

| 6  | Home Insert Page Layout                                                                                                    | Formulas                    | Data R | eview Vi                              | PW                 | Во                    | ok1 - Micros | oft Excel |                    |                                          |                                  |          |     |
|----|----------------------------------------------------------------------------------------------------|-----------------------------|--------|---------------------------------------|--------------------|-----------------------|--------------|-----------|--------------------|------------------------------------------|----------------------------------|----------|-----|
| Pi | A Cut<br>Copy<br>Ste<br>Cipboard<br>Cipboard<br>Calibri ↓1<br>B Z U ↓<br>Format Painter<br>Cipboard<br>Copy<br>Copy | 1 • A A<br>• 3 • <u>A</u> • |        | <mark>■</mark> 參··)<br>■ 詳 詳<br>Align | Wra<br>Mer<br>ment | p Text<br>ge & Center | General      | % , ]     | →00<br>→00<br>Form | ditional For<br>atting + as Ta<br>Style: | mat Cell<br>Ible + Styles +<br>s | Insert I | Del |
|    |                                                                                                    | B                           | .5]    | D                                     | F                  | c                     | G            | ц         | I                  | 1                                        | ĸ                                |          | _   |
| 1  | Investeringskalkyl                                                                                                    | U                           |        | 0                                     | -                  |                       | 0            |           |                    | ,                                        | ĸ                                | -        |     |
| 1  | Indata                                                                                                    |                             |        |                                       |                    |                       |              |           |                    |                                          |                                  |          |     |
| 2  | Real ranta                                                                                                    | 10%                         |        |                                       |                    |                       |              |           |                    |                                          |                                  |          |     |
| 4  | Inflation                                                                                                    | 0%                          |        |                                       |                    |                       |              |           |                    |                                          |                                  |          |     |
| 5  | Nominell ränta                                                                                                    | 10%                         |        |                                       |                    |                       |              |           |                    |                                          |                                  |          |     |
| 6  | a cruche and com                                                                                                    |                             |        |                                       |                    |                       |              |           |                    |                                          |                                  |          |     |
| 7  | Grundinvestering                                                                                                    | -10000                      |        |                                       |                    |                       |              |           |                    |                                          |                                  |          |     |
| 8  | Inbetalning                                                                                                    | 9000                        |        |                                       |                    |                       |              |           |                    |                                          |                                  |          |     |
| 9  | Utbetalning                                                                                                    |                             |        |                                       |                    |                       |              |           |                    |                                          |                                  |          |     |
| 10 | Råvaror                                                                                                    | -3500                       |        |                                       |                    |                       |              |           |                    |                                          |                                  |          |     |
| 11 | Löner                                                                                                    | -3000                       |        |                                       |                    |                       |              |           |                    |                                          |                                  |          |     |
| 12 |                                                                                                    |                             |        |                                       |                    |                       |              |           |                    |                                          |                                  |          |     |
| 13 |                                                                                                    |                             |        |                                       |                    |                       |              |           |                    |                                          |                                  |          |     |
| 14 |                                                                                                    | 0                           | 1      | 2                                     | 3                  | 4                     | 5            | 6         | 7                  | 8                                        | 9                                | 10       |     |
| 15 | Grundinvestering                                                                                                    | -10000                      |        |                                       |                    |                       |              |           |                    |                                          |                                  |          |     |
| 16 | Inbetalning                                                                                                    |                             | 9000   | 9000                                  | 9000               | 9000                  | 9000         | 9000      | 9000               | 9000                                     | 9000                             | 9000     |     |
| 17 | Råvaror                                                                                                    |                             | -3500  | -3500                                 | -3500              | -3500                 | -3500        | -3500     | -3500              | -3500                                    | -3500                            | -3500    |     |
| 18 | Löner                                                                                                    |                             | -3000  | -3000                                 | -3000              | -3000                 | -3000        | -3000     | -3000              | -3000                                    | -3000                            | -3000    |     |
| 19 | Resp års betalningar                                                                                                    | -10000                      | 2500   | 2500                                  | 2500               | 2500                  | 2500         | 2500      | 2500               | 2500                                     | 2500                             | 2500     |     |
| 20 | Ack nettobetalningar, odiskonterade                                                                                                    | -10000                      | -7500  | -5000                                 | -2500              | 0                     | 2500         | 5000      | 7500               | 10000                                    | 12500                            | 15000    |     |
| 21 |                                                                                                    |                             |        |                                       |                    |                       |              |           |                    |                                          |                                  |          |     |

#### Figur 8: Ackumulerad summa.

| Ģ  |                                                                |                                   |        |          |           | Во                      | ook1 - Micro | soft Excel   |            |                                 |                            |            |
|----|----------------------------------------------------------------|-----------------------------------|--------|----------|-----------|-------------------------|--------------|--------------|------------|---------------------------------|----------------------------|------------|
| 0  | Home Insert Page Layout                                        | Formulas                          | Data R | Review V | iew       |                         |              |              |            |                                 |                            |            |
| Pi | → ↓ Cut<br>Calibri 1<br>Calibri 1<br>B I U →<br>Format Painter | 1 × А́ А<br>- <u>А</u> - <u>А</u> |        |          | Wra<br>Me | ap Text<br>rge & Center | General      | <br>% *][€₀8 | → Cor Form | ditional For<br>natting * as Ta | mat Cell<br>ble + Styles - | Insert Del |
|    | Clipboard 🕫 Font                                               |                                   | R.     | Alig     | nment     |                         | N            | umber        | Tá.        | Styles                          |                            | Ce         |
|    | SUM ▼ ( × ✓ f <sub>x</sub> =SI                                 | JM(\$B\$19:F                      | 19)    |          |           |                         |              |              |            |                                 |                            |            |
|    | A                                                              | В                                 | С      | D        | E         | F                       | G            | Н            | 1          | J                               | К                          | L          |
| 1  | Investeringskalkyl                                             |                                   |        |          |           |                         |              |              |            |                                 |                            |            |
| 2  | Indata                                                         |                                   |        |          |           |                         |              |              |            |                                 |                            |            |
| 3  | Real ränta                                                     | 10%                               |        |          |           |                         |              |              |            |                                 |                            |            |
| 4  | Inflation                                                      | 0%                                |        |          |           |                         |              |              |            |                                 |                            |            |
| 5  | Nominell ränta                                                 | 10%                               |        |          |           |                         |              |              |            |                                 |                            |            |
| 6  | and an decide come                                             |                                   |        |          |           |                         |              |              |            |                                 |                            |            |
| 7  | Grundinvestering                                               | -10000                            |        |          |           |                         |              |              |            |                                 |                            |            |
| 8  | Inbetalning                                                    | 9000                              |        |          |           |                         |              |              |            |                                 |                            |            |
| 9  | Utbetalning                                                    |                                   |        |          |           |                         |              |              |            |                                 |                            |            |
| 10 | Råvaror                                                        | -3500                             |        |          |           |                         |              |              |            |                                 |                            |            |
| 11 | Löner                                                          | -3000                             |        |          |           |                         |              |              |            |                                 |                            |            |
| 12 |                                                                |                                   |        |          |           |                         |              |              |            |                                 |                            |            |
| 13 |                                                                |                                   |        |          |           |                         |              | ~            |            |                                 |                            |            |
| 14 |                                                                | 0                                 | 1      | 2        | 3         | 4                       | 5            | 6            | 7          | 8                               | 9                          | 10         |
| 15 | Grundinvestering                                               | -10000                            |        |          |           |                         |              |              |            |                                 |                            |            |
| 16 | InbetaIning                                                    |                                   | 9000   | 9000     | 9000      | 9000                    | 9000         | 9000         | 9000       | 9000                            | 9000                       | 9000       |
| 17 | Råvaror                                                        |                                   | -3500  | -3500    | -3500     | -3500                   | -3500        | -3500        | -3500      | -3500                           | -3500                      | -3500      |
| 18 | Löner                                                          |                                   | -3000  | -3000    | -3000     | -3000                   | -3000        | -3000        | -3000      | -3000                           | -3000                      | -3000      |
| 19 | Resp ärs betalningar                                           | -10000                            | 2500   | 2500     | 2500      | 2500                    | 2500         | 2500         | 2500       | 2500                            | 2500                       | 2500       |
| 20 | Ack nettobetalningar, odiskonterade                            | -10000                            | -7500  | -5000    | -2500     | =SUM(\$B\$1             | .9:F19)      | 5000         | 7500       | 10000                           | 12500                      | 15000      |
| 21 |                                                                |                                   |        |          |           | SUM(numb                | per1; [numbe | r2];]        |            |                                 |                            |            |
| 22 |                                                                |                                   |        |          |           |                         |              |              |            |                                 |                            |            |

Figur 9: Pay-back-tiden är i vårt fall är ack nettobetalningar 0 vid år 4, se fig 8.

#### 3.2 Pay-back med hänsyn till ränta och kapitalvärde

Börja med att beräkna respektive års diskonterade nuvärde. Syntaxen återfinns i figuren nedan.

| (  |                                                                                                    |                  |         |           |          | Book       | 1 - Microsoft | Excel                                 |                         |                             |                  |               |
|----|----------------------------------------------------------------------------------------------------|------------------|---------|-----------|----------|------------|---------------|---------------------------------------|-------------------------|-----------------------------|------------------|---------------|
| C  | Home Insert Page Layout                                                                                         | Formulas D       | ata Rei | view View | N        |            |               |                                       |                         |                             |                  |               |
|    | Calibri • 1                                                                                                    | 1 * A A          | = =     | <b>*</b>  | 📑 Wrap T | Text       | Number        | Ŧ                                     |                         |                             |                  | <b>*</b>      |
| F  | aste<br>v V Format Painter                                                                                      | • 🕭 • <u>A</u> • |         |           | Merge    | & Center * | <b>∰</b>      | • • • • • • • • • • • • • • • • • • • | Condition<br>Formatting | al Format<br>g * as Table * | Cell<br>Styles - | Insert Delete |
|    | Clipboard 🔽 Font                                                                                                | la.              |         | Alignn    | nent     | G.         | Numb          | ber 🖓                                 |                         | Styles                      |                  | Cells         |
|    | C21 • 5x =C                                                                                                    | 19/(1+\$B\$3)^C  | 14      |           |          |            |               |                                       |                         |                             |                  |               |
|    | A                                                                                                    | В                | С       | D         | E        | F          | G             | н                                     | 1                       | J                           | К                | L             |
| 1  | Investeringskalkyl                                                                                              |                  |         |           |          |            |               |                                       |                         |                             |                  |               |
| 2  | Indata                                                                                                    |                  |         |           |          |            |               |                                       |                         |                             |                  |               |
| 3  | Real ränta                                                                                                    | 10%              |         |           |          |            |               |                                       |                         |                             |                  |               |
| 4  | Inflation                                                                                                    | 0%               |         |           |          |            |               |                                       |                         |                             |                  |               |
| 5  | Nominell ränta                                                                                                  | 10%              |         |           |          |            |               |                                       |                         |                             |                  |               |
| 6  | a construction and a second second second second second second second second second second second second second |                  |         |           |          |            |               |                                       |                         |                             |                  |               |
| 7  | Grundinvestering                                                                                                | -10000           |         |           |          |            |               |                                       |                         |                             |                  |               |
| 8  | Inbetalning                                                                                                    | 9000             |         |           |          |            |               |                                       |                         |                             |                  |               |
| 9  | Utbetalning                                                                                                    |                  |         |           |          |            |               |                                       |                         |                             |                  |               |
| 10 | Råvaror                                                                                                    | -3500            |         |           |          |            |               |                                       |                         |                             |                  |               |
| 11 | Löner                                                                                                    | -3000            |         |           |          |            |               |                                       |                         |                             |                  |               |
| 12 |                                                                                                    |                  |         |           |          |            |               |                                       |                         |                             |                  |               |
| 13 |                                                                                                    |                  |         |           |          |            |               |                                       |                         |                             |                  |               |
| 14 |                                                                                                    | 0                | 1       | 2         | 3        | 4          | 5             | 6                                     | 7                       | 8                           | 9                | 10            |
| 15 | Grundinvestering                                                                                                | -10000           |         |           |          |            |               |                                       |                         |                             |                  |               |
| 16 | Inbetalning                                                                                                    |                  | 9000    | 9000      | 9000     | 9000       | 9000          | 9000                                  | 9000                    | 9000                        | 9000             | 9000          |
| 17 | Råvaror                                                                                                    |                  | -3500   | -3500     | -3500    | -3500      | -3500         | -3500                                 | -3500                   | -3500                       | -3500            | -3500         |
| 18 | Löner                                                                                                    |                  | -3000   | -3000     | -3000    | -3000      | -3000         | -3000                                 | -3000                   | -3000                       | -3000            | -3000         |
| 19 | Resp års betalningar                                                                                            | -10000           | 2500    | 2500      | 2500     | 2500       | 2500          | 2500                                  | 2500                    | 2500                        | 2500             | 2500          |
| 20 | Ack nettobetalningar, odiskonterade                                                                             | -10000           | -7500   | -5000     | -2500    | 0          | 2500          | 5000                                  | 7500                    | 10000                       | 12500            | 15000         |
| 21 | Nuvärde av resp års betalningar                                                                                 | -10000           | 2273    | 2066      | 1878     | 1708       | 1552          | 1411                                  | 1283                    | 1166                        | 1060             | 964           |
| 22 |                                                                                                    |                  |         |           |          |            |               |                                       |                         |                             |                  |               |

Figur 10: Beräkna nuvärdet för respektive år genom att diskontera med (den reala) kalkylräntan.

Genom att sedan beräkna det ackumulerade nettobetalningsflödet (diskonterade med kalkylräntan) erhålls pay-back-tiden med hänsyn till ränta enligt sambandet

$$= -G + \sum_{k=1}^{PB_2} \frac{a_k}{(1+i)^k} = 0$$

Om  $a = a_1 = a_2 = ... = a_n$  (OBS! Bara då) fås  $PB_2$  genom följande samband

$$PB_2 = -\frac{\ln\left(1 - \frac{G}{a}i\right)}{\ln\left(1 + i\right)} = \dots = 5,36 \text{å}r$$

| 8  | Home Insert                                              | Page Lavout                  | Formulas F                                | lata Re | view View      | 4               | Book                    | 1 - Microsoft | Excel                  |                         |                                     |                  |                    |        |
|----|----------------------------------------------------------|------------------------------|-------------------------------------------|---------|----------------|-----------------|-------------------------|---------------|------------------------|-------------------------|-------------------------------------|------------------|--------------------|--------|
| Pa | → Cut<br>→ Copy<br>aste<br>→ Format Painter<br>Clipboard | Calibri • 1<br>B I U • H     | 1 • <b>A</b> A<br>• <b>A</b> • <u>A</u> • |         | ≡ ≫-<br>≡ (≇ ≇ | Wrap T<br>Merge | ext<br>& Center +<br>Fa | Number        | • •.0 .00<br>• •.0 →.0 | Condition<br>Formatting | al Format<br>• as Table •<br>Styles | Cell<br>Styles + | Insert Dele<br>Cel | te For |
|    | C22 🗸                                                    | (• <i>f</i> <sub>x</sub> =SI | JM(\$B\$21:C2:                            | L)      |                |                 |                         |               |                        |                         |                                     |                  |                    |        |
|    | A                                                        |                              | В                                         | С       | D              | E               | F                       | G             | Н                      | 1                       | J                                   | К                | L                  | N      |
| 1  | Investeringskal                                          | kyl                          |                                           |         |                |                 |                         |               |                        |                         |                                     |                  |                    |        |
| 2  | Indata                                                   |                              |                                           |         |                |                 |                         |               |                        |                         |                                     |                  |                    |        |
| 3  | Real ränta                                               |                              | 10%                                       |         |                |                 |                         |               |                        |                         |                                     |                  |                    |        |
| 4  | Inflation                                                |                              | 0%                                        |         |                |                 |                         |               |                        |                         |                                     |                  |                    |        |
| 5  | Nominell ränta                                           |                              | 10%                                       |         |                |                 |                         |               |                        |                         |                                     |                  |                    |        |
| 6  |                                                          |                              |                                           |         |                |                 |                         |               |                        |                         |                                     |                  |                    |        |
| 7  | Grundinvestering                                         |                              | -10000                                    |         |                |                 |                         |               |                        |                         |                                     |                  |                    |        |
| 8  | Inbetalning                                              |                              | 9000                                      |         |                |                 |                         |               |                        |                         |                                     |                  |                    |        |
| 9  | Utbetalning                                              |                              |                                           |         |                |                 |                         |               |                        |                         |                                     |                  |                    |        |
| 10 | Råvaror                                                  |                              | -3500                                     |         |                |                 |                         |               |                        |                         |                                     |                  |                    |        |
| 11 | Löner                                                    |                              | -3000                                     |         |                |                 |                         |               |                        |                         |                                     |                  |                    |        |
| 12 |                                                          |                              |                                           |         |                |                 |                         |               |                        |                         |                                     |                  |                    |        |
| 13 |                                                          |                              |                                           |         |                |                 |                         |               |                        |                         |                                     |                  |                    |        |
| 14 |                                                          |                              | 0                                         | 1       | 2              | 3               | 4                       | 5             | 6                      | 7                       | 8                                   | 9                | 10                 |        |
| 15 | Grundinvestering                                         |                              | -10000                                    |         |                |                 |                         |               |                        |                         |                                     |                  |                    |        |
| 16 | Inbetalning                                              |                              |                                           | 9000    | 9000           | 9000            | 9000                    | 9000          | 9000                   | 9000                    | 9000                                | 9000             | 9000               |        |
| 17 | Råvaror                                                  |                              |                                           | -3500   | -3500          | -3500           | -3500                   | -3500         | -3500                  | -3500                   | -3500                               | -3500            | -3500              |        |
| 18 | Löner                                                    |                              |                                           | -3000   | -3000          | -3000           | -3000                   | -3000         | -3000                  | -3000                   | -3000                               | -3000            | -3000              |        |
| 19 | Resp års betalningar                                     |                              | -10000                                    | 2500    | 2500           | 2500            | 2500                    | 2500          | 2500                   | 2500                    | 2500                                | 2500             | 2500               |        |
| 20 | Ack nettobetalningar                                     | , odiskonterade              | -10000                                    | -7500   | -5000          | -2500           | 0                       | 2500          | 5000                   | 7500                    | 10000                               | 12500            | 15000              |        |
| 21 | Nuvärde av resp års b                                    | etalningar                   | -10000                                    | 2273    | 2066           | 1878            | 1708                    | 1552          | 1411                   | 1283                    | 1166                                | 1060             | 964                |        |
| 22 | Ack nettobetalningar                                     | , diskonterade               | -10000                                    | -7727   | -5661          | -3783           | -2075                   | -523          | 888                    | 2171                    | 3337                                | 4398             | 5361               |        |
| 23 |                                                          |                              |                                           |         |                |                 |                         |               |                        |                         |                                     |                  |                    | 8+     |

Figur 11: Pay-back-tiden med hänsyn till ränta ligger någonstans mellan 5-6 år. Observera att man inte kan interpolera ty funktionen är icke-linjär.

Resultatet ovan – någonstans mellan 5 till 6 år - stämmer bra överens med det "teoretiska" värdet.

Kapitalvärdet fås genom att summera diskonterade betalningar. Här ser man att KV är lika med det sista året (=år 10) i den ackumulerade diskonterade nettobetalningsflödet (se figur 12).

| 6  |                                     |                  |         |           |        | Book       | 1 - Microsoft | Excel                                 |             |           |        |              |       |
|----|-------------------------------------|------------------|---------|-----------|--------|------------|---------------|---------------------------------------|-------------|-----------|--------|--------------|-------|
|    | Home Insert Page Layout F           | Formulas D       | ata Rev | view View | N      |            |               |                                       |             |           |        |              |       |
|    | Calibri • 1:                        | · A A            | = =     | <b>*</b>  | Wrap T | ext        | Number        | *                                     | 55          |           |        | <b>*</b>     | Ē     |
| P  | aste J Format Painter               | - 🕭 - <u>A</u> - |         |           | Merge  | & Center + | <b>∰</b> + %  | • • • • • • • • • • • • • • • • • • • | Condition   | al Format | Cell   | Insert Delet | e For |
|    | Clipboard 🕼 Font                    | li               |         | Alignm    | nent   | 5          | Numb          | er 😼                                  | , crinician | Styles    | Styles | Cells        |       |
| -  | B23 ▼ ( f <sub>x</sub> =L2          | 2                |         |           |        |            |               |                                       |             |           |        |              |       |
|    |                                     | B                | C       | D         | F      | F          | G             | Ц                                     | 1           |           | K      | Ĩ.           | N.    |
|    | Investoringskallad                  | 0                | C       | U         | -      | 313        | 0             |                                       |             | ,         | K      | -            | IV    |
| 1  | investeringskaikyi                  |                  |         |           |        |            |               |                                       |             |           |        |              |       |
| 2  | Indata                              |                  |         |           |        |            |               |                                       |             |           |        |              |       |
| 3  | Real ränta                          | 10%              |         |           |        |            |               |                                       |             |           |        |              |       |
| 4  | Inflation                           | 0%               |         |           |        |            |               |                                       |             |           |        |              |       |
| 5  | Nominell ränta                      | 10%              |         |           |        |            |               |                                       |             |           |        |              |       |
| 6  | in a second de chart o terror       |                  |         |           |        |            |               |                                       |             |           |        |              |       |
| 7  | Grundinvestering                    | -10000           |         |           |        |            |               |                                       |             |           |        |              |       |
| 8  | Inbetalning                         | 9000             |         |           |        |            |               |                                       |             |           |        |              |       |
| 9  | Utbetalning                         |                  |         |           |        |            |               |                                       |             |           |        |              |       |
| 10 | Råvaror                             | -3500            |         |           |        |            |               |                                       |             |           |        |              |       |
| 11 | Löner                               | -3000            |         |           |        |            |               |                                       |             |           |        |              |       |
| 12 |                                     |                  |         |           |        |            |               |                                       |             |           |        |              |       |
| 13 |                                     |                  |         |           |        |            |               |                                       |             |           |        |              |       |
| 14 |                                     | 0                | 1       | 2         | 3      | 4          | 5             | 6                                     | 7           | 8         | 9      | 10           |       |
| 15 | Grundinvestering                    | -10000           |         |           |        |            |               |                                       |             |           |        |              |       |
| 16 | Inbetalning                         |                  | 9000    | 9000      | 9000   | 9000       | 9000          | 9000                                  | 9000        | 9000      | 9000   | 9000         |       |
| 17 | Råvaror                             |                  | -3500   | -3500     | -3500  | -3500      | -3500         | -3500                                 | -3500       | -3500     | -3500  | -3500        |       |
| 18 | Löner                               |                  | -3000   | -3000     | -3000  | -3000      | -3000         | -3000                                 | -3000       | -3000     | -3000  | -3000        |       |
| 19 | Resp års betalningar                | -10000           | 2500    | 2500      | 2500   | 2500       | 2500          | 2500                                  | 2500        | 2500      | 2500   | 2500         |       |
| 20 | Ack nettobetalningar, odiskonterade | -10000           | -7500   | -5000     | -2500  | 0          | 2500          | 5000                                  | 7500        | 10000     | 12500  | 15000        |       |
| 21 | Nuvärde av resp års betalningar     | -10000           | 2273    | 2066      | 1878   | 1708       | 1552          | 1411                                  | 1283        | 1166      | 1060   | 964          |       |
| 22 | Ack nettobetalningar, diskonterade  | -10000           | -7727   | -5661     | -3783  | -2075      | -523          | 888                                   | 2171        | 3337      | 4398   | 5361         |       |
| 23 | Kapitalvärde                        | 5361             |         | 0001      | 5,55   | 2010       |               | 000                                   |             | 5557      | 1000   | 0001         |       |
| 24 |                                     | 0001             |         |           |        |            |               |                                       |             |           |        |              |       |

Figur 12: Kapitalvärdet blir 5361 tkr vilket innebär att investeringen är lönsam.

#### 3.3 Internräntan

Internräntan är den ränta som erhålls vid kapitalvärdet lika med noll. Följande gäller i vårt fall (restvärdet är ju som bekant noll)

$$KV = -G + \sum_{k=1}^{n_e} \frac{a_k}{\left(1+i_i\right)^k} = 0$$

I vårt fall kan vi avläsa internräntan i tabell C ( $TabC_{i_i\%}^{10\dot{a}r} = 4 \Rightarrow i_i \approx 20 - 25\%$  (givet att  $a = a_1 = a_2 = ... = a_n$ ).

Men hur beräknas internräntan i Excel? Utgå ifrån kapitalvärdemodellen ovan och använd verktyget *Målsökning/Goal Seek*. Målsökningsfunktionen kan sägas vara en "ekvationslösare" (givet att formlerna är sammankopplade på ett korrekt sätt) som löser ekvationen ovan.

| 6  |                                                                           |                          |                                                     |               |           | Book1                          | - Microsoft        | Excel                  |                                    |             |                       |               |        |
|----|---------------------------------------------------------------------------|--------------------------|-----------------------------------------------------|---------------|-----------|--------------------------------|--------------------|------------------------|------------------------------------|-------------|-----------------------|---------------|--------|
| C  | Home Insert Page Layout F                                                 | ormulas                  | Data Revi                                           | ew Vie        | w         |                                |                    |                        |                                    |             |                       |               |        |
| Fi | rom From From Torm Sources Web Text Sources Connections Get External Data | Refresh<br>All +<br>Cont | Connections<br>Properties<br>Edit Links<br>nections | A↓ A<br>Z↓ So | rt Filter | K Clear<br>Reapply<br>Advanced | Text to<br>Columns | Remove<br>S Duplicates | Data<br>Validation +<br>Data Tools | Consolidate | What-If<br>Analysis > | Group Ungroup | p Subt |
|    | B23 ▼ ( fx =L2                                                            | 2                        |                                                     |               |           |                                |                    |                        |                                    |             | Goal                  | Seek          |        |
|    | A                                                                         | В                        | С                                                   | D             | E         | F                              | G                  | н                      | 1                                  | J           | Data                  | <u>r</u> able |        |
| 1  | Investeringskalkyl                                                        |                          |                                                     |               |           |                                |                    |                        |                                    |             |                       |               | _      |
| 2  | Indata                                                                    |                          |                                                     |               |           |                                |                    |                        |                                    |             |                       |               |        |
| 3  | Real ränta                                                                | 10%                      |                                                     |               |           |                                |                    |                        |                                    |             |                       |               |        |
| 4  | Inflation                                                                 | 0%                       |                                                     |               |           |                                |                    |                        |                                    |             |                       |               |        |
| 5  | Nominell ränta                                                            | 10%                      |                                                     |               |           |                                |                    |                        |                                    |             |                       |               |        |
| 6  |                                                                           |                          |                                                     |               |           |                                |                    |                        |                                    |             |                       |               |        |
| 7  | Grundinvestering                                                          | -10000                   |                                                     |               |           |                                |                    |                        |                                    |             |                       |               |        |
| 8  | Inbetalning                                                               | 9000                     |                                                     |               |           |                                |                    |                        |                                    |             |                       |               |        |
| 9  | UtbetaIning                                                               |                          |                                                     |               |           |                                |                    |                        |                                    |             |                       |               |        |
| 10 | Ravaror                                                                   | -3500                    |                                                     |               |           |                                |                    |                        |                                    |             |                       |               |        |
| 11 | Loner                                                                     | -3000                    |                                                     |               |           |                                |                    |                        |                                    |             |                       |               |        |
| 13 |                                                                           |                          |                                                     |               |           |                                |                    |                        |                                    |             |                       |               |        |
| 14 |                                                                           | 0                        | 1                                                   | 2             | 3         | 4                              | 5                  | 6                      | 7                                  | 8           | 9                     | 10            |        |
| 15 | Grundinvestering                                                          | -10000                   |                                                     |               |           |                                |                    |                        |                                    |             | -                     |               |        |
| 16 | Inbetalning                                                               |                          | 9000                                                | 9000          | 9000      | 9000                           | 9000               | 9000                   | 9000                               | 9000        | 9000                  | 9000          |        |
| 17 | Råvaror                                                                   |                          | -3500                                               | -3500         | -3500     | -3500                          | -3500              | -3500                  | -3500                              | -3500       | -3500                 | -3500         |        |
| 18 | Löner                                                                     |                          | -3000                                               | -3000         | -3000     | -3000                          | -3000              | -3000                  | -3000                              | -3000       | -3000                 | -3000         |        |
| 19 | Resp års betalningar                                                      | -10000                   | 2500                                                | 2500          | 2500      | 2500                           | 2500               | 2500                   | 2500                               | 2500        | 2500                  | 2500          |        |
| 20 | Ack nettobetalningar, odiskonterade                                       | -10000                   | -7500                                               | -5000         | -2500     | 0                              | 2500               | 5000                   | 7500                               | 10000       | 12500                 | 15000         |        |
| 21 | Nuvärde av resp års betalningar                                           | -10000                   | 2273                                                | 2066          | 1878      | 1708                           | 1552               | 1411                   | 1283                               | 1166        | 1060                  | 964           |        |
| 22 | Ack nettobetalningar, diskonterade                                        | -10000                   | -7727                                               | -5661         | -3783     | -2075                          | -523               | 888                    | 2171                               | 3337        | 4398                  | 5361          |        |
| 23 | Kapitalvärde                                                              | 5361                     |                                                     |               |           |                                |                    |                        |                                    |             |                       |               |        |
| 24 |                                                                           |                          |                                                     |               |           |                                |                    |                        |                                    |             |                       |               |        |

Figur 13: Välj Målsökning.

| Goal Seek          |        | <u>? ×</u> |
|--------------------|--------|------------|
| S <u>e</u> t cell: | B23    | <u>.</u>   |
| To <u>v</u> alue:  | 0      |            |
| By changing cell:  | \$B\$3 | <u>I</u>   |
| ОК                 |        | Cancel     |

Figur 14: Målcellen är cellen med kapitalvärdet (B23) och skall erhålla värdet noll (0), d v s kapitalvärdet skall vara noll. Justerbar cell (B3) är (den reala) kalkylräntan. Tryck på OK.

Obs! Justerbar cell får inte innehålla formler utan endast ett siffervärde får stå i denna cell.

| 0                                                        |            | • (° <sup>4</sup> • | ) <del>-</del> |                                                                           |          |          |               |                                                                    |      |                           | Boo                                  | oki - M | Microsoft                                      | Excel |                       |              |       |       |   |
|----------------------------------------------------------|------------|---------------------|----------------|---------------------------------------------------------------------------|----------|----------|---------------|--------------------------------------------------------------------|------|---------------------------|--------------------------------------|---------|------------------------------------------------|-------|-----------------------|--------------|-------|-------|---|
| C                                                        | Home       | e Ins               | ert Page       | Layout                                                                    | Formulas | Data     | Revi          | ew                                                                 | View |                           |                                      |         |                                                |       |                       |              |       |       |   |
| From From Trem Tom Other<br>Access Web Get External Data |            |                     | Refre<br>All   | Connections<br>Connections<br>Properties<br>All - Sections<br>Connections |          | 2↓<br>⊼↓ | A Z A<br>Sort | T<br>T<br>T<br>T<br>T<br>T<br>T<br>T<br>T<br>T<br>T<br>T<br>T<br>T |      | oly<br>nced               | Text to Remove<br>Columns Duplicates |         | Data Consolidate<br>Validation ~<br>Data Tools |       | What-If<br>Analysis - | Group Ungrou |       |       |   |
|                                                          | B23        | 1                   | - ()           | f <sub>x</sub> =L                                                         | .22      |          |               |                                                                    |      |                           |                                      | _       |                                                |       |                       |              |       |       |   |
|                                                          |            |                     | А              |                                                                           | В        | (        | :             | D                                                                  |      | E                         | F                                    |         | G                                              | Н     | 1                     | J            | K     | L     | N |
| 1                                                        | Investe    | erings              | kalkyl         |                                                                           |          |          |               |                                                                    |      |                           |                                      |         |                                                |       |                       |              |       |       |   |
| 2                                                        | Indata     |                     |                |                                                                           |          |          |               |                                                                    |      |                           |                                      |         |                                                |       |                       |              |       |       |   |
| 3                                                        | Real ränta | 3                   |                |                                                                           | 2        | 1%       |               |                                                                    |      |                           |                                      |         |                                                |       |                       |              |       |       |   |
| 4                                                        | Inflation  |                     |                |                                                                           |          | 0%       |               |                                                                    |      |                           |                                      |         |                                                |       |                       |              |       |       |   |
| 5                                                        | Nominell   | ränta               |                |                                                                           | 2        | 1%       |               |                                                                    |      |                           |                                      |         |                                                |       |                       |              |       |       |   |
| 6                                                        |            |                     |                |                                                                           |          |          |               |                                                                    |      |                           |                                      |         |                                                |       |                       |              |       |       |   |
| 7                                                        | Grundinv   | estering            | 8              |                                                                           | -10      | 000      |               |                                                                    |      |                           |                                      |         |                                                |       |                       |              |       |       |   |
| 8                                                        | Inbetalni  | ng                  |                |                                                                           | 9        | 000      |               |                                                                    | _    |                           |                                      | _       |                                                |       |                       |              |       |       |   |
| 9                                                        | Utbetalni  | ng                  |                |                                                                           |          |          |               |                                                                    |      |                           |                                      |         |                                                |       |                       |              |       |       |   |
| 10                                                       | Rávaro     | r:                  |                |                                                                           | -3       | 500      |               |                                                                    |      |                           |                                      |         |                                                |       |                       |              |       |       |   |
| 11                                                       | Löner      |                     |                |                                                                           | -3       | 000      |               |                                                                    |      | and Goods                 | Chalman                              |         |                                                | 21 21 |                       |              |       |       |   |
| 12                                                       |            |                     |                |                                                                           |          |          |               |                                                                    |      | iual seek                 | Status                               |         |                                                |       |                       |              |       |       |   |
| 13                                                       |            |                     |                |                                                                           |          | 0        | 4             |                                                                    | 2    | Goal Seekir<br>found a co | ng with Cell<br>Iution               | B23     |                                                | Step  | 7                     |              | 0     | 10    |   |
| 14                                                       | Grundiny   | octorin             | -              |                                                                           | 10       | 000      | 1             |                                                                    | 2    |                           |                                      |         | F                                              | ause  | ,                     | 0            | 5     | 10    | , |
| 16                                                       | Inhetalni  | ng                  | 5              |                                                                           | -10      | ,00      | 9000          | 900                                                                | 00   | Current val               | ue: u<br>lue: 0                      |         | <u>.</u>                                       |       | 9000                  | 9000         | 9000  | 9000  | 1 |
| 17                                                       | Råvaror    |                     |                |                                                                           |          |          | 3500          | -350                                                               | 00   |                           | [······                              |         |                                                |       | -3500                 | -3500        | -3500 | -3500 | ) |
| 18                                                       | Löner      |                     |                |                                                                           |          |          | 3000          | -300                                                               | 00   |                           | <u> </u>                             | ОК      |                                                | ancel | -3000                 | -3000        | -3000 | -3000 | ) |
| 19                                                       | Resp års k | oetalnin            | ngar           |                                                                           | -10      | 000      | 2500          | 250                                                                | 00   | 2500                      | 2500                                 |         | 2500                                           | 2500  | 2500                  | 2500         | 2500  | 2500  | ) |
| 20                                                       | Ack netto  | betalni             | ngar, odisk    | onterade                                                                  | -10      | . 000    | 7500          | -500                                                               | 00   | -2500                     | C                                    |         | 2500                                           | 5000  | 7500                  | 10000        | 12500 | 15000 | 0 |
| 21                                                       | Nuvärde    | av resp             | års betalnir   | ngar                                                                      | -10      | 000      | 2059          | 169                                                                | 96   | 1397                      | 1151                                 |         | 948                                            | 781   | 643                   | 530          | 436   | 355   | ) |
| 22                                                       | Ack netto  | betalni             | ngar, disko    | nterade                                                                   | -10      | - 000    | 7941          | -624                                                               | 45   | -4848                     | -3697                                | ,       | -2749                                          | -1968 | -1325                 | -796         | -359  | C     | ) |
| 23                                                       | Kapitalvä  | rde                 |                |                                                                           |          | 0        |               |                                                                    |      |                           |                                      |         |                                                |       |                       |              |       |       |   |
| 24                                                       |            |                     |                |                                                                           |          | Ī        |               |                                                                    |      |                           |                                      |         |                                                |       |                       |              |       |       |   |

*Figur 15: Här ser vi att kalkylräntan (=internräntan) är 21%. Detta stämmer bra med tidigare "beräkningar". Observera att kapitalvärdet faktiskt blir noll.* 

Nu har vi alltså gått igenom hur man kan beräkna Pay-back-tiden (med och utan hänsyn till ränta), kapitalvärdet och internräntan. Annuiteten skulle också kunna beräknas (med enkelhet) genom att invertera kapitalvärdeskalkylen. Men detta överlåtes till läsare. Men hur tar vi hänsyn till prisförändringar? Detta kommer i nästa kapitel.

## 4 Investeringskalkyler med hänsyn till prisförändringar

Gör t ex en nominell kalkyl (det spelar ju som sagt ingen roll ty kapitalvärdet blir alltid det samma oberoende om man gör en real eller nominell kalkyl). Mata in de nominella prisförändringarna (anges i basvärdet, år 0) och färgmarkera dessa.

| 6  |                                                                      |                     |                 |                               | Во                    | ok1 - Micro      | soft Excel              |               |                                           |                            |           |              |                                |
|----|----------------------------------------------------------------------|---------------------|-----------------|-------------------------------|-----------------------|------------------|-------------------------|---------------|-------------------------------------------|----------------------------|-----------|--------------|--------------------------------|
| E  | Home Insert Page Layout                                              | Formulas Data       | Review          | View                          |                       |                  |                         |               |                                           |                            |           |              |                                |
| Pa | A Cut     Calibri     Capy     Gopy     Format Painter     Clipboard |                     | = <mark></mark> | ) 📑 Wra<br>🞏 🔤 Mer<br>ignment | p Text<br>ge & Center | Percent<br>• 😰 • | age<br>% • 58<br>Jumber | Cond<br>Forma | itional Forr<br>itting + as Tal<br>Styles | nat Cell<br>ble * Styles * | Insert De | elete Format | ∑ AutoSum<br>Fill +<br>Clear + |
| 1  | B4 ▼ ( Jx 49                                                         | 6                   |                 | 17242                         |                       |                  |                         | 1751          |                                           |                            | 200       |              | 1281                           |
|    | A                                                                    | В                   | С               | D                             | E                     | F                | G                       | Н             | 1                                         | J                          | K         | L            | M                              |
| 1  | Investeringskalkyl                                                   |                     |                 |                               |                       |                  |                         |               |                                           |                            |           |              |                                |
| 2  | Indata                                                               |                     |                 |                               |                       |                  |                         |               |                                           |                            |           |              |                                |
| 3  | Real ränta                                                           | 10%                 |                 |                               |                       |                  |                         |               |                                           |                            |           |              |                                |
| 4  | Inflation                                                            | 4%                  |                 |                               |                       |                  |                         |               |                                           |                            |           |              |                                |
| 5  | Nominell ränta                                                       | 14%                 |                 |                               |                       |                  |                         |               |                                           |                            |           |              |                                |
| 6  |                                                                      |                     |                 |                               |                       |                  |                         |               |                                           |                            |           |              |                                |
| 7  |                                                                      | Basårspriser (år 0) |                 |                               |                       |                  |                         |               |                                           |                            |           |              |                                |
| 8  | Grundinvestering                                                     | -10000              |                 |                               |                       |                  |                         |               |                                           |                            |           |              |                                |
| 9  | Inbetaining                                                          | 9000                |                 |                               |                       |                  |                         |               |                                           |                            |           |              |                                |
| 10 | Utbetalning                                                          |                     |                 |                               |                       |                  |                         |               |                                           |                            |           |              |                                |
| 11 | Råvaror                                                              | -3500               |                 |                               |                       |                  |                         |               |                                           |                            |           |              |                                |
| 12 | Löner                                                                | -3000               |                 |                               |                       |                  |                         |               |                                           |                            |           |              |                                |
| 13 |                                                                      |                     |                 |                               |                       |                  |                         |               |                                           |                            |           |              |                                |
| 14 |                                                                      |                     |                 |                               |                       |                  |                         |               |                                           |                            |           |              |                                |
|    |                                                                      | Nominell            |                 | 10                            |                       |                  |                         |               |                                           |                            |           |              |                                |
| 15 | o                                                                    | pristorationing     | 0               | 1                             | 2                     | 3                | 4                       | 5             | 6                                         | /                          | 8         | 9            | 10                             |
| 10 | Grunumvestering                                                      | -00/                | -10000          | 0000                          | 0000                  | 0000             | 0000                    | 0000          | 0000                                      | 0000                       | 0000      | 0000         | 0000                           |
| 10 | Diverer                                                              | 2%                  |                 | 9000                          | 9000                  | 9000             | 9000                    | 9000          | 9000                                      | 9000                       | 9000      | 9000         | 9000                           |
| 10 | Läper                                                                | 576                 |                 | -3300                         | -5500                 | -5500            | -5500                   | -3500         | -5500                                     | -3300                      | -3300     | -5500        | -3300                          |
| 19 | Loner<br>Bosp års botalningar                                        | 0%                  | 10000           | -3000                         | -3000                 | -3000            | -3000                   | -3000         | -3000                                     | -3000                      | -3000     | -3000        | -3000                          |
| 20 | Resp ars becamingar                                                  |                     | -10000          | 2500                          | 2300                  | 2500             | 2500                    | 2500          | 2300                                      | 2500                       | 10000     | 13500        | 15000                          |
| 21 | Nuvärdo av rosp års botalningar                                      |                     | 10000           | -7500                         | 2066                  | -2300            | 1709                    | 2000          | 1411                                      | 1202                       | 1166      | 1060         | 1000                           |
| 22 | Ack nettobetalninger diskontorade                                    |                     | -10000          | -7727                         | -5661                 | -2782            | -2075                   | -522          | 900                                       | 2171                       | 2227      | 1399         | 5361                           |
| 23 | Kanitalvärde                                                         |                     | 5261            | -1121                         | -3001                 | -5703            | -2075                   | -525          | 000                                       | 21/1                       | 3337      | 4330         | 3301                           |
| 24 | Kapitaivarue                                                         |                     | 5301            |                               |                       |                  |                         |               |                                           |                            |           |              |                                |
| 20 |                                                                      |                     |                 |                               |                       |                  |                         |               |                                           |                            |           |              |                                |

Figur 16: Mata in nominella prisförändringar. Markera dess t ex med grå färg (indata).

Räkna nu upp/ner respektive betalningskomponent med dess nominella prisförändring. T ex räknas inbetalningarna upp med 2% ( $p_{n,I}$ ) per år. Basvärdet är 9000 tkr ( $I_0$ ). Matematiskt kan detta skrivas

 $I_1 = I_0(1 + p_{n,1})$ 

för år *n* gäller då  $I_n = I_0(1 + p_{n,1})^n$ . Syntaxen i Excel blir (för respektive år) då = $B^{9*}(1+B^{17})^{(D15)}$ . Glöm inte att ange basvärdet som en absolut referens (tryck F4 en gång) annars "glider" basvärdet i väg när kopiering sker. Summera sedan respektive års betalningar. Glöm inte att diskontera med den NOMINELLA RÄNTAN (eftersom vi har nominella prisförändringar). Beräkna sedan kapitalvärde, pay-back-tid samt internränta (se kapitel 3).

| 9  | Home Incert Page Javourt                                                                                                    | Formulas Data                                                                                                    | Paviaw | View                 | Воо                            | k1 - Micro | soft Excel               |                  |                                            |                    |                        |        |                                                             |
|----|----------------------------------------------------------------------------------------------------|----------------------------------------------------------------------------------------------------|--------|----------------------|--------------------------------|------------|--------------------------|------------------|--------------------------------------------|--------------------|------------------------|--------|-------------------------------------------------------------|
| Pi | A Cut<br>La Copy<br>aste<br>Clipboard Clipboard Format Painter<br>Clipboard Clipboard Format Painter<br>Clipboard Format Painter<br>Clipboard Format Painter<br>Clipboard Format Painter<br>Clipboard Format Painter<br>Clipboard Format Painter<br>Clipboard Format Painter<br>Clipboard Format Painter<br>Format Painter<br>Format Painter | 11 · A A ·<br>· △ · A ·<br>· △ · A ·<br>· ▷ · A ·<br>· ▷ · A ·<br>· ▷ · A ·<br>· ▷ · A ·<br>· ▷ · A ·<br>· ▷ · A · ·<br>· ▷ · · · · · · · · · · · · · · · · · · |        | · ) 章 Wra<br>律 函 Mer | ip Text<br>ge & Center ~<br>Fa | Numbe      | r<br>% ) [*38 ∳<br>umber | Condif<br>Format | tional Format<br>ting * as Table<br>Styles | Cell<br>* Styles * | Insert Delete<br>Cells | Format | E AutoSum - A<br>Fill - Sort &<br>Clear - Filter<br>Editing |
|    | A                                                                                                    | В                                                                                                    | С      | D                    | E                              | F          | G                        | Н                | 1                                          | J                  | К                      | L      | М                                                           |
| 1  | Investeringskalkyl                                                                                                    |                                                                                                    |        |                      |                                |            |                          |                  |                                            |                    |                        |        |                                                             |
| 2  | Indata                                                                                                    |                                                                                                    |        |                      |                                |            |                          |                  |                                            |                    |                        |        |                                                             |
| 2  | Real ranta                                                                                                    | 10%                                                                                                    |        |                      |                                |            |                          |                  |                                            |                    |                        |        |                                                             |
| 4  | Inflation                                                                                                    | 4%                                                                                                    |        |                      |                                |            |                          |                  |                                            |                    |                        |        |                                                             |
| 5  | Nominell ränta                                                                                                    | 14%                                                                                                    |        |                      |                                |            |                          |                  |                                            |                    |                        |        |                                                             |
| 6  |                                                                                                    |                                                                                                    |        |                      |                                |            |                          |                  |                                            |                    |                        |        |                                                             |
| 7  |                                                                                                    | Basårspriser (år 0)                                                                                                    |        |                      |                                |            |                          |                  |                                            |                    |                        |        |                                                             |
| 8  | Grundinvestering                                                                                                    | -10000                                                                                                    |        |                      |                                |            |                          |                  |                                            |                    |                        |        |                                                             |
| 9  | Inbetalning                                                                                                    | 9000                                                                                                    |        |                      |                                |            |                          |                  |                                            |                    |                        |        |                                                             |
| 10 | Utbetalning                                                                                                    |                                                                                                    |        |                      |                                |            |                          |                  |                                            |                    |                        |        |                                                             |
| 11 | Råvaror                                                                                                    | -3500                                                                                                    |        |                      |                                |            |                          |                  |                                            |                    |                        |        |                                                             |
| 12 | Löner                                                                                                    | -3000                                                                                                    |        |                      |                                |            |                          |                  |                                            |                    |                        |        |                                                             |
| 13 |                                                                                                    |                                                                                                    |        |                      |                                |            |                          |                  |                                            |                    |                        |        |                                                             |
| 14 |                                                                                                    |                                                                                                    |        |                      |                                |            |                          |                  |                                            |                    |                        |        |                                                             |
| 15 |                                                                                                    | Nominell<br>prisförändring                                                                                                    | 0      | 1                    | 2                              | 3          | 4                        | 5                | 6                                          |                    | 7 8                    |        | 9 10                                                        |
| 16 | Grundinvestering                                                                                                    |                                                                                                    | -10000 |                      |                                |            |                          |                  |                                            |                    |                        |        |                                                             |
| 17 | Inbetalning                                                                                                    | 2%                                                                                                    |        | 9180                 | 9364                           | 9551       | 9742                     | 9937             | 10135                                      | 10338              | 3 105 <mark>4</mark> 5 | 1075   | 6 10971                                                     |
| 18 | Råvaror                                                                                                    | 5%                                                                                                    |        | -3675                | -3859                          | -4052      | -4254                    | -4467            | -4690                                      | -4925              | -5171                  | -543   | 0 -5701                                                     |
| 19 | Löner                                                                                                    | 6%                                                                                                    |        | -3180                | -3371                          | -3573      | -3787                    | -4015            | -4256                                      | -4511              | -4782                  | -506   | 8 -5373                                                     |

Figur 17: Nominell prisförändring.

| Bookl - Microsoft Excel |                                                 |                            |                                 |        |                        |        |       |           |             |                  |               |        |               |    |
|-------------------------|-------------------------------------------------|----------------------------|---------------------------------|--------|------------------------|--------|-------|-----------|-------------|------------------|---------------|--------|---------------|----|
| C.                      | Home Insert Page Layout                         | Formulas Data              | Review                          | View   |                        |        |       |           |             |                  |               |        |               |    |
| Pi                      | Cut<br>Calibri →<br>Calibri →<br>B Z <u>U</u> → |                            | = <mark>=</mark> ≫·<br>≣ ≡ i≠ i | Wra    | ip Text<br>ge & Center | Number | % →   | Condition | onal Format | Cell<br>Styles T | Insert Delete | Format | Fill + Sort a | 84 |
|                         | Clipboard 🕞 Font                                | 5                          | Ali                             | gnment |                        | 9 N    | umber | 5         | Styles      |                  | Cells         |        | Editing       |    |
|                         | D22 • 🕤 🏂 =E                                    | D20/(1+\$B\$5)^D15         |                                 |        |                        |        |       |           |             |                  |               |        |               |    |
|                         | А                                               | В                          | С                               | D      | E                      | F      | G     | Н         | 1           | J                | К             | L      | M             | Ī  |
| 1                       | Investeringskalkyl                              |                            |                                 |        |                        |        |       |           |             |                  |               |        |               |    |
| 2                       | Indata                                          |                            |                                 |        |                        |        |       |           |             |                  |               |        |               |    |
| 3                       | Real ränta                                      | 10%                        |                                 |        |                        |        |       |           |             |                  |               |        |               |    |
| 4                       | Inflation                                       | 4%                         |                                 |        |                        |        |       |           |             |                  |               |        |               |    |
| 5                       | Nominell ränta                                  | 14%                        |                                 |        |                        |        |       |           |             |                  |               |        |               |    |
| 6                       |                                                 |                            |                                 |        |                        |        |       |           |             |                  |               |        |               |    |
| 7                       |                                                 | Basårspriser (år 0)        |                                 |        |                        |        |       |           |             |                  |               |        |               |    |
| 8                       | Grundinvestering                                | -10000                     |                                 |        |                        |        |       |           |             |                  |               |        |               |    |
| 9                       | Inbetalning                                     | 9000                       |                                 |        |                        |        |       |           |             |                  |               |        |               |    |
| 10                      | Utbetalning                                     |                            |                                 |        |                        |        |       |           |             |                  |               |        |               |    |
| 11                      | Råvaror                                         | -3500                      |                                 |        |                        |        |       |           |             |                  |               |        |               |    |
| 12                      | Löner                                           | -3000                      |                                 |        |                        |        |       |           |             |                  |               |        |               |    |
| 13                      |                                                 |                            |                                 |        |                        |        |       |           |             |                  |               |        |               |    |
| 14                      |                                                 |                            |                                 |        |                        |        |       |           |             |                  |               |        |               |    |
| 15                      |                                                 | Nominell<br>prisförändring | 0                               | 1      | 2                      | 3      | 4     | 5         | 6           |                  | 7 8           |        | 9 10          |    |
| 16                      | Grundinvestering                                |                            | -10000                          |        |                        | - 1    |       |           |             |                  |               |        |               |    |
| 17                      | Inbetalning                                     | 2%                         |                                 | 9180   | 9364                   | 9551   | 9742  | 9937      | 10135       | 1033             | 8 10545       | 1075   | 6 10971       |    |
| 18                      | Råvaror                                         | 5%                         |                                 | -3675  | -3859                  | -4052  | -4254 | -4467     | -4690       | -492             | -5171         | -543   | -5701         |    |
| 19                      | Löner                                           | 6%                         |                                 | -3180  | -3371                  | -3573  | -3787 | -4015     | -4256       | -451             | -4782         | -506   | 8 -5373       |    |
| 20                      | Resp års betalningar                            |                            | -10000                          | 2325   | 2134                   | 1926   | 1700  | 1455      | 1190        | 90               | 2 592         | 25     | 8 -103        |    |
| 21                      | Ack nettobetalningar, odiskonterade             |                            | -10000                          | -7675  | -5541                  | -3615  | -1915 | -460      | 730         | 163              | 2 2225        | 248    | 2 2380        |    |
| 22                      | Nuvärde av resp års betalningar                 |                            | -10000                          | 2032   | 1631                   | 1286   | 993   | 743       | 531         | 35               | 2 202         | 7      | 7 -27         |    |
| 23                      | Ack nettobetalningar, diskonterade              |                            | -10000                          | -7968  | -6337                  | -5051  | -4058 | -3315     | -2785       | -243             | -2231         | -215   | 4 -2181 📑     | 1  |
| 24                      | Kapitalvärde                                    |                            | -2181                           |        |                        |        |       |           |             |                  |               |        |               |    |
| 25                      |                                                 |                            |                                 |        |                        |        |       |           |             |                  |               |        |               |    |

Figur 18: Diskontera respektive års betalningar med den NOMINELLA RÄNTAN (cell B5). Kapitalvärdet blir då –2181 vilket innebär att investeringen inte är lönsam.

## 5 Användbara funktioner i Excel

Syftet med detta avsnitt är att ge en kort introduktion av några användbara funktioner i Excel.

#### 5.1 Kopiera, klipp ut och klistra in

Ibland kan det vara önskvärt att kopiera vissa cellvärden. När man vill kopiera celler i Excel finns det ett antal olika metoder. Den kanske enklaste metoden är att använda det s k fyllningshandtaget. Nedan beskrivs hur fyllningshandtaget används.

Mata in informationen, värden eller formler, i den cell som skall kopieras. Tag sedan fyllningshandtaget och dra det sedan till de celler som skall kopieras.

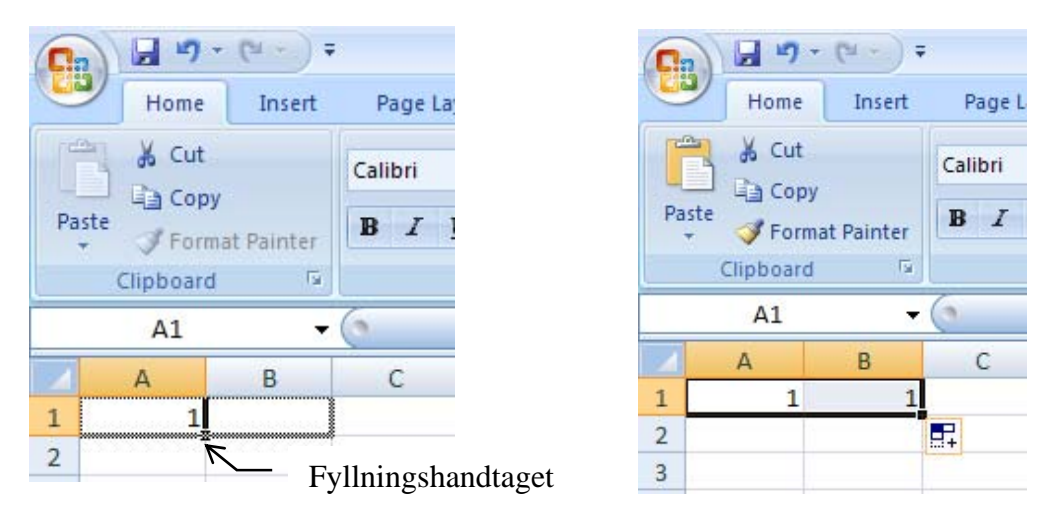

Figur 19: Kopiera celler med hjälp av fyllningshandtaget.

Om man vill kopiera en serie så skriver man in de två första talen i serien, markerar dessa och använder sedan fyllningshandtaget.

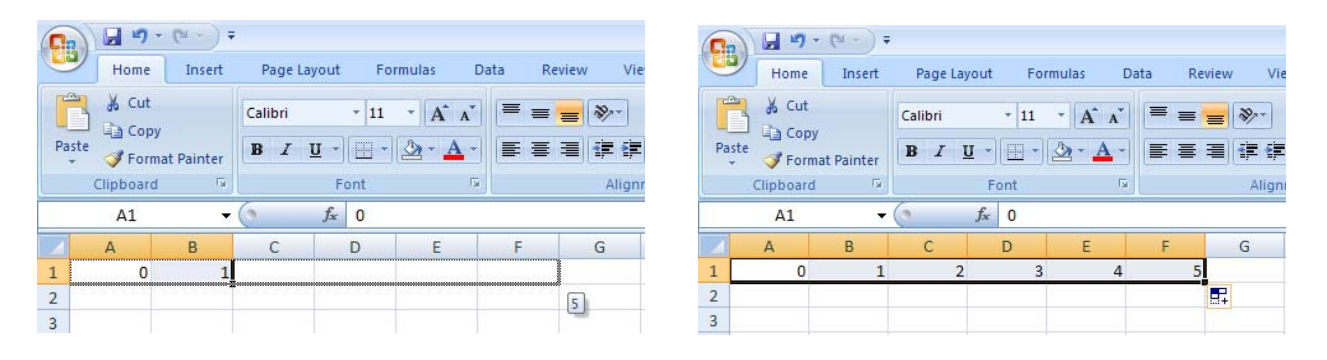

#### 5.2 Klistra in special

Funktionen *Klistra in special* kan ibland vara ett komplement till funktionen *Klistra in* eller kommandot *Infoga*.

Ibland kan det t ex vara önskvärt att bara klistra in vissa cellers värden och inte formlerna. När denna operation utförs kommer inte dessa celler att förändras när de kopierade cellerna ändras

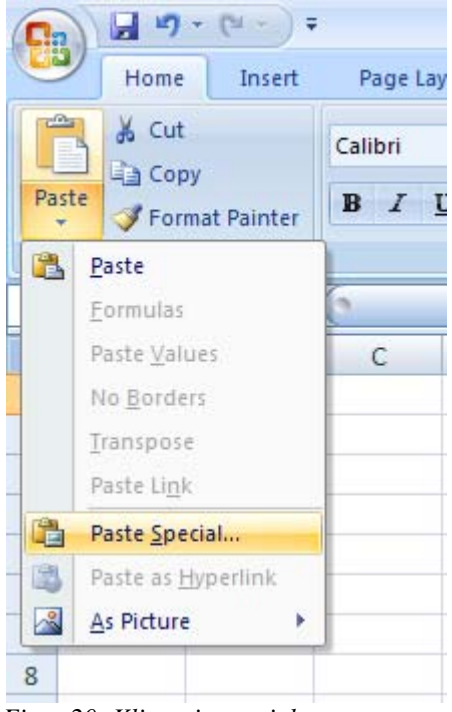

Figur 20: Klistra in special.

#### 5.3 Relativa, absoluta och blandade referenser

Fasta referenser hänvisar till celler genom att ange deras fasta position i kalkylbladet, t ex "cellen i kolumn A och rad 2". En blandad referens innehåller en relativ referens och en absolut referens, t ex "cellen i kolumns A två rader uppåt". Skillnaden mellan absoluta och blandade referenser är viktigt när man börja kopiera formler från en plats till en annan i kalkylbladet.

Detta är en relativ referens i till cell A1:

=A1

En absolut referens till cell A1 har följande syntax:

=\$A\$1

Man kan kombinera relativa och absoluta referenser till cell A1 i en blandad referens:

Om det står ett dollar-tecken framför kolumnbokstaven är kolumnkoordinaten absolut och radkoordinaten relativ. Om dollar-tecknet står framför radsiffran är kolumnkoordinaten relativ och radkoordinaten absolut.